## **Recording Attendance**

 From either the Attendance Tab in the Students Section, or the Starfish Home Page, you can click the Record Attendance Button.

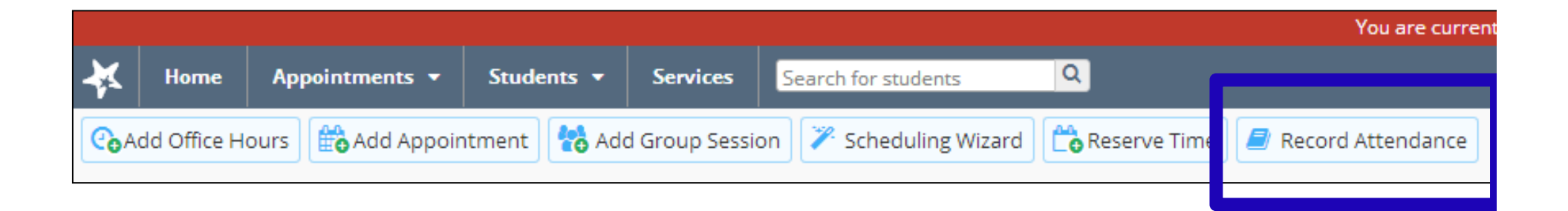

#### Select the course section

# 2. Select the course for which you wish to record attendance.

| Overview     My Students     Tracking     Attendance     Progress Surveys                                                                                                    |                                                                     |
|----------------------------------------------------------------------------------------------------|---------------------------------------------------------------------|
| Record Attendance   Image: Class Schedule Image: Attendance Report Image: Flag Image: Beferral Image: Beferral | Filter Students By                                                  |
| Select All   Deselect All SCI-BIOL201-600-201501 - General Biology II                                                                                                    | Ali                                                                 |
| Albright, Randy, (757) 622-4487, Randy.Albright@starfishcollege.edu                                                                                                    | Course Section                                                      |
|                                                                                                    | SCI-BIOL201-600-201501                                              |
| Andrews, Randy, (757) 622-4487, Randy.Andrews@starfishcollege.edu                                                                                                    | <mark>۶ SCI-BIOL101-500-201403</mark><br>General Biology I          |
| Berger, Jeff, (757) 622-4487, Jeff.Berger@starfishcollege.edu                                                                                                    | SCI-BIOL201-600-201501<br>General Biology II                        |
| Chappell, Jeff, (757) 622-4487, Jeff.Chappell@starfishcollege.edu                                                                                                    | SCI-BIOL202-600-201501<br>Microbiology II                           |
| Fisher, Jim, (757) 622-4487, Jim.Fisher@starfishcollege.edu                                                                                                    | SCI-BIOL202-601-201501<br>Microbiology II<br>SCI-BIOL220-408-201103 |
| Every Jim, (757) 622-4487, Jim.Fore@starfishcollege.edu                                                                                                    | Microbiology<br>SCI-BIOL220-500-201403                              |
| Gilmore, Lexy, (757) 622-4487, Lexy.Gilmore@starfishcollege.edu                                                                                                    | Microbiology<br>UNIV-FRSH101-600-201501<br>Freshmen Seminar         |
| Hand, Sara, (757) 622-4487, Sara.Hand@starfishcollege.edu                                                                                                    |                                                                     |

### First You Must Set up Class Schedule

3. Before recording attendance for the first time in a course, you must set up the class schedule. Select the class schedule button in the top banner.

| * | Hom     | e Appointments <del>-</del>       | Students -                             |                      |             |          |               |              |      |
|---|---------|-----------------------------------|----------------------------------------|----------------------|-------------|----------|---------------|--------------|------|
| 0 | verview | My Students                       | Tracking Atte                          | ndance Progr         | ess Surveys |          |               |              |      |
| Ç | Reco    | rd Attendance                     | Class Schedule                         | Attendance Report    | Flag 📢      | Referral | To-Do 🏠 Kudos | Send Message | Note |
| C |         | Gilmore, Lexy, (757) 622-         | 4487, Lexy.Gilmoro@s                   | arfishcollegc.edu    |             |          |               |              |      |
| G |         | Hand, Sara, (757) 622-44          | 187, <u>Sara. Hand@starfis</u>         | hcollege.edu         |             |          |               |              |      |
|   |         | Jordan, Grant, (703) 898-         | -8186, <u>Grant.Jordan@s</u>           | tarfishcollege.edu   |             |          |               |              |      |
|   |         | Jorgenson, Max, (757) 62          | 22-4487, Max.Jorgenso                  | n@starfishcollege.ed | <u>lu</u>   |          |               |              |      |
| C |         | Sand. Emily. (757) 622-44         | 487. Emily.Sand@starfi                 | shcollege edu        |             |          |               |              |      |
| 6 |         | Wikinson, Ron, (757) 622          | 2-44 <b>87</b> , <u>Ron.Wilkinson(</u> | Starfishcollege.edu  |             |          |               |              |      |
| C |         | <u>Zvezdana, Mila, (757) 62</u> ; | 2-4487, <u>Mila.Zvezdana</u>           | Østarfishcollege.edu |             |          |               |              |      |

## First You Must Set up Class Schedule

4. Select the course meeting dates and session times (can be multiple with lab) \*Note youw ill receiveane rorm essage un til the course schedule is built.

| ×                                                                                         |              |                |        |         |        |       |            | ×           |
|-------------------------------------------------------------------------------------------|--------------|----------------|--------|---------|--------|-------|------------|-------------|
| Add Class Schedule                                                                        |              |                |        |         |        |       |            |             |
| No class schedule found. Attendance cannot be recorded until a class schedule is created. |              |                |        |         |        |       |            |             |
| SCI-BIOL101-500-2                                                                         | 01403 - Gene | eral Biology I |        |         |        |       |            |             |
| Schedule                                                                                  |              |                |        |         |        |       |            |             |
| <b>#</b>                                                                                  | Sun Sun      | 🗹 Mon          | 🗌 Tue  | 🗹 Wed   | 🗌 Thur | 🗹 Fri | Sat        | 8           |
| Ø                                                                                         | 8:00 AM      |                | 🗸 to g | 3:50 AM |        | ~     |            |             |
|                                                                                           |              |                |        |         |        |       |            |             |
|                                                                                           |              |                |        |         |        |       |            |             |
| Schedule                                                                                  |              |                |        |         |        |       |            |             |
| * All Fields Required                                                                     |              |                |        |         |        |       | Never Mind | SubrSlide 7 |

## Select the Class Meeting Date and Time

5. Select the class meeting date for which you wish to record attendance.

| ķ.                              |                                      |
|---------------------------------|--------------------------------------|
| Record Attendance               |                                      |
| Section                         | Meeting Times                        |
| SCI-BIOL201-600-201501          | I                                    |
|                                 | Fri Mar 13 2015 - 8:00 am to 9:00 am |
| Search for Student: Name Search | Mon Mar 16 2015 - 8:00 am to 9:00 am |
| Students                        | Wed Mar 18 2015 - 8:00 am to 9:00 am |
|                                 | Fri Mar 20 2015 - 8:00 am to 9:00 am |
| Student                         | Mon Mar 23 2015 - 8:00 am to 9:00 am |
| No students found               | Wed Mar 25 2015 - 8:00 am to 9:00 am |
|                                 | Fri Mar 27 2015 - 8:00 am to 9:00 am |
|                                 | Mon Mar 30 2015 - 8:00 am to 9:00 am |
|                                 | Wed Apr 01 2015 - 8:00 am to 9:00 am |
|                                 | Fri Apr 03 2015 - 8:00 am to 9:00 am |
|                                 | Mon Apr 06 2015 - 8:00 am to 9:00 am |
|                                 | Wed Apr 08 2015 - 8:00 am to 9:00 am |
|                                 | Fri Apr 10 2015 - 8:00 am to 9:00 am |
|                                 |                                      |

# **Recording Attendance**

6. Simply click the radio buttons to mark students as Absent, Tardy, or for an Excused Absence.

| Record Attendance                                       |                |        |         |       | Never Mind Submit  |
|---------------------------------------------------------|----------------|--------|---------|-------|--------------------|
| Course: BIOL 101.209.04 Y Da                            | ite: 08/23/201 | 1      | Go      |       |                    |
| Search for Student Name                                 | Search         |        |         |       | Clear All Absences |
| Students                                                |                |        |         | _     | Absent Students    |
| Student                                                 | Present        | Absent | Excused | Tardy |                    |
| Albright, Randy<br>randy.albright@starfishsolutions.com | ۲              | 0      | ٢       | Ø     | *                  |
| Andrews, Randy<br>bmills@starfishsolutions.com          | ۲              | 0      | 0       | 0     | E.                 |
| Berger, Jeff<br>bmills@starfishsolutions.com            | ۲              | 0      | Ø       | 0     |                    |
| Chappell, Jeff<br>Jeff, Chappell@starfishcollege.edu    | ۲              | 0      | Ø       | 0     |                    |
| Eisher, Jim                                             | 0              | O      | 0       | 0     |                    |

# **Recording Attendance**

7. Click Submit to record your results.

Note: If all students attended class on the selected date, you can simply click Submit to mark them all present.

| Course: BIOL 101.209.04 Y Date                          | 08/23/201 | 1 🖪    | Go      |       |                      |
|---------------------------------------------------------|-----------|--------|---------|-------|----------------------|
| Search for Student Name                                 | earch     |        |         |       | Clear All Absences 9 |
| Students                                                |           |        |         |       | Absent Students      |
| Student                                                 | Present   | Absent | Excused | Tardy |                      |
| Albright, Randy<br>randy.albright@starfishsolutions.com | ۲         | 0      | 0       | 0     | A                    |
| Andrews, Randy<br>bmills@starfishsolutions.com          | ۲         | 0      | 0       | 0     | 111                  |
| Berger, Jeff<br>bmills@starfishsolutions.com            | ۰         | 0      | Ø       | 0     |                      |
| Chappell, Jeff<br>Jeff.Chappell@starfishcollege.edu     | ۲         | 0      | 0       | 0     |                      |
| Jim.Fisher, Jim<br>Jim.Fisher@starfishcollege.edu       | ۲         | 0      | Ø       | 0     |                      |
| Tore, Jim<br>Jim.Fore@starfishcollege.edu               |           | 0      | 0       | 0     |                      |
| Gilmore, Lexy<br>cfowler@starfishsolutions.com          | 0         | Ø      | 0       | 0     |                      |
| Hand, Sara                                              |           | 0      | 0       | 0     | *                    |

## Viewing Attendance: Instructors

### • Instructor View:

- Instructors can view overall absences for a course Roster when viewing the Attendance Tab.
- Instructors can raise tracking items, send email, and make notes directly from this view.

| MY STUDENTS                                                   | TRACKING                                     | ZOOM IN                                 | ATTENDANCE                 | PROGRESS SURVE        | rs                |                   |    |  |
|---------------------------------------------------------------|----------------------------------------------|-----------------------------------------|----------------------------|-----------------------|-------------------|-------------------|----|--|
| 🗐 Raise Flan 🍯                                                | Refer 📰 Creat                                | te To-Do 🛛 🦉 Ar                         | ld Kudo 🖂 Email            | Students 😽 Add Note   | Record Attendance | Choose Students B | у: |  |
| - naise nag                                                   |                                              |                                         |                            |                       |                   | Term:             |    |  |
| Select All Deselec                                            | All BIOL220.1                                | 09.01 - Microl                          | biology                    |                       |                   | Active            | *  |  |
| 🔲 🚳 Adam, Egon, (757) 622-4487, Egon.Adam@starfishcollege.edu |                                              |                                         |                            |                       |                   | Course Section:   |    |  |
| Absences: 01-<br>07-06-2011                                   | 11-2012, 02-02-2                             | 2012, 02-23-20                          | 12, 02-20-2012, 02         | 2-24-2012, 02-28-2012 | Excused:          | BIOL220.109.01    | ~  |  |
| Albright, Rai<br>Absences: 08-1                               | <u>ndv</u> , (757) 622-4<br>22-2011, 02-02-2 | 487, <u>Randy.Alb</u><br>2012, 02-20-20 | right@starfishcolled<br>12 | ge.edu                |                   | Attendance Status | :  |  |

# Viewing Attendance: Filtering for Criteria

#### • Instructor View:

 Instructors can filter based on their desired criteria (all students who were absent on a specific date, or at anytime during the course)

| 🥭 Record Attendance 🧟 Class Schedule 🚯 Attendance Report 😽 Rag 崎 Referral 😽 To-Do 🗮 More | Filter Students By         |
|------------------------------------------------------------------------------------------|----------------------------|
| Select AI   Desclect AI SCI-BIOL201-600-201501 - General Biology II                      | Spring 2015                |
| C Albright, Bandy, (757) 622-4487, Bandy, Albright@starlishcollege.edu                   | Course Section             |
| Absences: 8:00 am Today                                                                  | SCI BIOL201-600-201501     |
| Berger, Jeff, (757) 622-4487, Jeff.Berger@starfishcollege.edu                            | Attendance Status          |
| Absences: 5:00 am Today                                                                  | C Present                  |
|                                                                                          | Absence                    |
|                                                                                          | Excused Absence            |
|                                                                                          | Class Section Dates        |
|                                                                                          |                            |
|                                                                                          | Specific Date & Time       |
|                                                                                          | Start To End               |
|                                                                                          |                            |
|                                                                                          | Start Time to End Time Day |
|                                                                                          |                            |
|                                                                                          | Ga                         |
|                                                                                          | Ψ.                         |
|                                                                                          |                            |
|                                                                                          |                            |
|                                                                                          |                            |
| Total items selected: 0 Displaying 2 Students                                            |                            |

## **Running Attendance Reports**

 Instructors can run attendance reports for specific criteria or for their entire course and download an Excel File

| Record Attendance       Image: Class Schedule     Image: Attendance Report               | Flag Referral 🐼 To-Do 🗉 More Filter Sta                                                                                                    | udents By                                    |
|------------------------------------------------------------------------------------------|----------------------------------------------------------------------------------------------------|----------------------------------------------|
| Select All   Deselect All SCI-BIOL201-600-201501 - General Biology II                    | 15 🔽                                                                                                    |                                              |
| Abright, Handy, (757) 622-4487, Rancy, Alorightiz startishcollege.edu                    | Course Se                                                                                                    | ection                                       |
| Absences: 8:00 am Iccay                                                                  |                                                                                                    | )1-600-201501                                |
| Bercer, Jeff, (757) 622-4487, Jeff.Berger@starfishcollege.edu<br>Absences: 8:00 am Today | You have chosen to open:      SCI-BIOL201-600-201501-attendance-report.xls     which is: Document     from: https://stage.starfishsolutions.com     What should Firefox do with this file?     Open with Microsoft Excel (default)     \$ Gauge file | Status<br>Absence<br>on Dates<br>Date & Time |
|                                                                                          | Do this automatically for files like this from now on.                                                                                                    | ne to End III Cay                            |
| Total items selected: 0                                                                  | Displaying 2 Students                                                                                                    | Slide 13                                     |